## **Exporting Kramp Orders** A guide on how to export stock orders

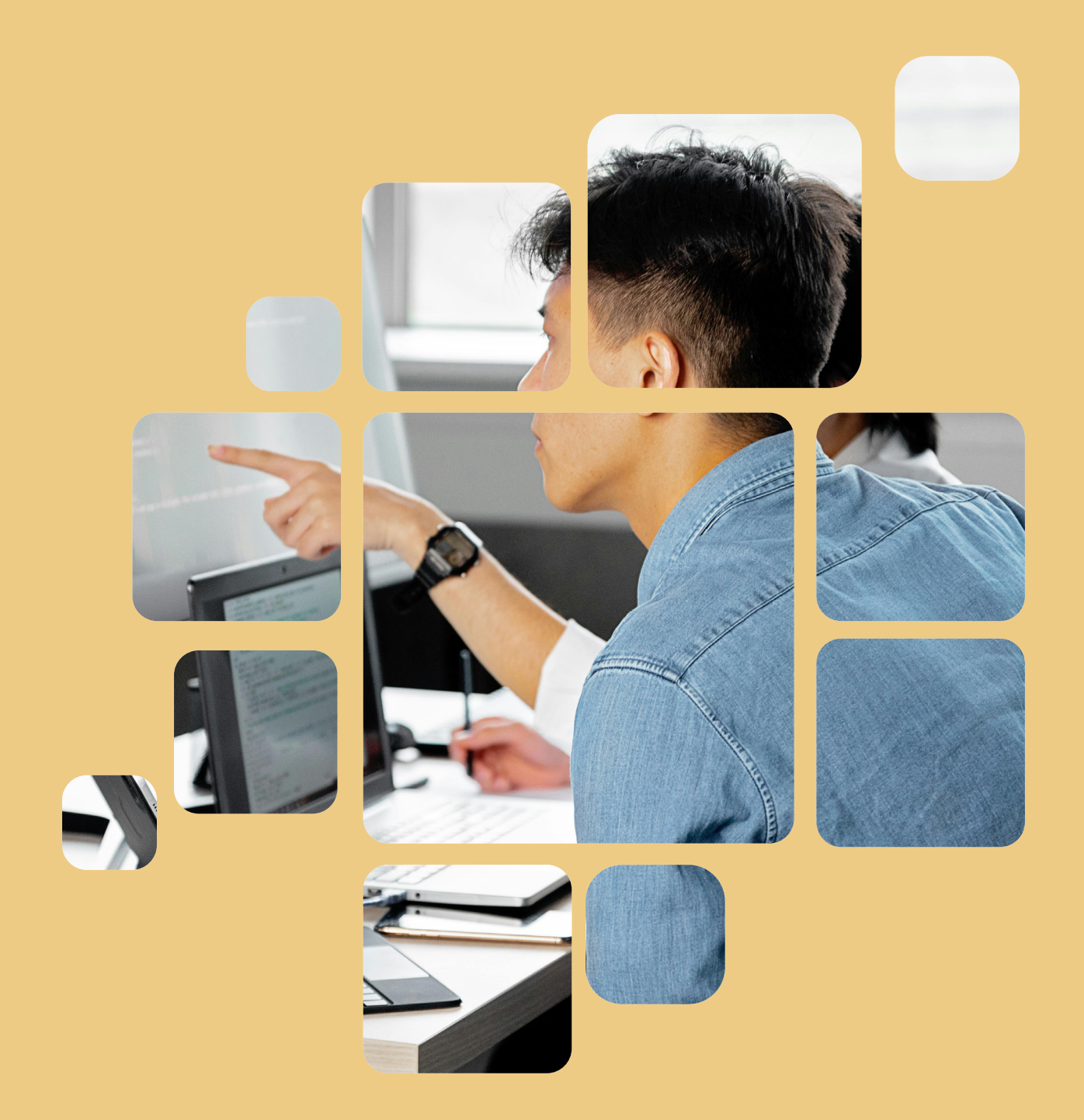

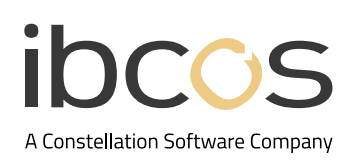

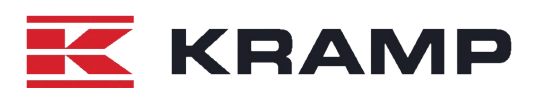

# **Table of Contents**

| 1. | SET UP                               | 3 |
|----|--------------------------------------|---|
|    | 1.1 FILE TRANSFER ID                 | 3 |
|    | 1.2 STOCK ORDER TRANSMISSION DETAILS | 4 |
| 2. | EXPORT ORDERS FROM GOLD              | 5 |
| 3. | USEFUL INFORMATION                   | 5 |

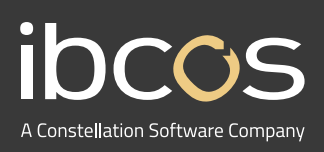

For more information on Ibcos Computers Ltd., please visit **www.ibcos.co.uk**.

To get in touch with us, please email us at sales@ibcos.co.uk or ring us at +44 (0) 1202 714200

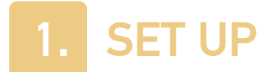

This document is a guide on how to export stock orders directly from Gold to Kramp for fulfillment. Setup requires both a File Transfer ID and a Stock Order Transmission record to be created for each depot ordering parts from Kramp.

#### 1.1 File Transfer ID

Follow the steps below to set up a File Transfer ID.

#### System Management > Security > File Transfer Details

Fill in the details using the table below and select **OK** when complete.

| Field            | Description                                    |
|------------------|------------------------------------------------|
| File Transfer ID | Enter an ID to use. For example KRAMP          |
| Transfer Type    | Select Transfer to Website                     |
| Username/ID No   | As supplied by Kramp (likely to begin with ib) |
| Password         | As supplied by Kramp                           |
| Site Name        | dx.kramp.com                                   |
| IP Address       | dx.kramp.com                                   |
| File Path        | . *Note: enter a single full stop              |

| C File Transfer File Maintenance - Amend Mode |                           |  |  |
|-----------------------------------------------|---------------------------|--|--|
| Details Amazon AWS S3                         |                           |  |  |
| File Transfer ID:                             | KRAMP                     |  |  |
| Descriptions                                  | Keener Staak Ostaa        |  |  |
| Description:                                  | Nramp Stock Orders        |  |  |
| Transfer Type:                                | Transfer File to Web Site |  |  |
| Terminal ID:                                  | -                         |  |  |
| Windows Charas                                |                           |  |  |
| windows Share.                                |                           |  |  |
| RSA Location:                                 |                           |  |  |
| Username/ld No:                               | ib000010                  |  |  |
| Password:                                     |                           |  |  |
| Site Name:                                    | dx.kramp.com              |  |  |
| IP Address:                                   | dx.kramp.com              |  |  |
| Windows Domain:                               |                           |  |  |
| File Path:                                    | ,                         |  |  |
| Passive Mode:                                 | No v                      |  |  |
| Attributes:                                   | Include ~                 |  |  |
| Restricted:                                   | No ~                      |  |  |
|                                               |                           |  |  |
|                                               |                           |  |  |
| OK Cancel                                     |                           |  |  |

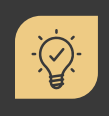

#### Did you know?

A File Transfer ID record needs to be setup for each depot if each depot has separate usernames or passwords.

#### **1.2 Stock Order Transmission Details**

A Stock Order Transmission record needs to be setup for each depot that needs to export Kramp stock orders. Follow the steps below to set up a Stock Order Transmission record.

System Management > Parts Control > Stock Order Transmission Details

- 1. Enter the Kramp Prefix Code and the Depot number to be created.
- 2. Select **Yes** when prompted to create a new record.

| G Stock Order Transmission Details - Amend Mode |         | IBCOS Computers Ltd X      |
|-------------------------------------------------|---------|----------------------------|
| Prefix Code:<br>Depot:                          | KA<br>3 | Record Not Found - Insert? |
|                                                 |         | Yes No Cancel              |

3. Fill in the details using the table below and select **OK** when complete.

| Field                | Description                                                                                                    |
|----------------------|----------------------------------------------------------------------------------------------------|
| Supplier Account     | Enter the Gold Purchase Ledger account for Kramp<br>(if omitted, a prompt is given at the time of order<br>creation) |
| Dealer Account       | Dealer Account number as supplied by Kramp                                                                           |
| Supplier Export Code | k – Kramp *Note: this is lower case k                                                                                |
| Save to DOS-PC       | Set to Yes – Transfer to Website                                                                                     |
| File Transfer ID     | Select a File Transfer ID for the depot as created above                                                             |

| refix Code: KA            | Depot: 1                   |  |
|---------------------------|----------------------------|--|
| xport Dealer Depot:       | 1                          |  |
| upplier Account:          | 1133                       |  |
| ealer Account:            | 2000                       |  |
| upplier Export Code:      | k Kramp                    |  |
| /arranty Dealer:          |                            |  |
| fr Warehouse No:          | JD Process: None -         |  |
| esp Method:               |                            |  |
| assword:                  |                            |  |
| H Order Type:             | Transport:                 |  |
| est Run:                  | No •                       |  |
| ave to DOS-PC:            | Yes - Transfer to Web Site |  |
| ile Transfer ID:          | KRAMP -                    |  |
| owercom Manufacturer:     | Not Applicable             |  |
| OS-PC File Path:          |                            |  |
| arranty DOS-PC File Path: |                            |  |
| (-h IIID)                 | Web Password:              |  |

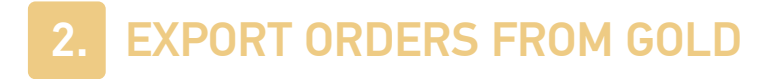

Follow the steps below to exports the orders from Gold.

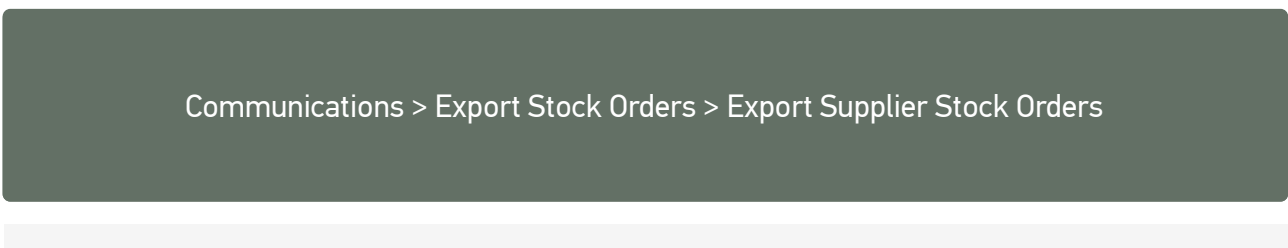

1. When creating stock orders in either the Stock Order Entry/Amend program or the Print Final Stock Order program set the option for Export this Order? to Yes.

| G Print Final Stock Order Cmp. 25/1 P | oole                      |                                |            |
|---------------------------------------|---------------------------|--------------------------------|------------|
| Order - Main Int.Comment Ex           | t.Comment                 |                                |            |
| Print Format: 132                     | Column Alternative Format |                                | ~          |
| Prefix Code: KA                       | Supplier A/c.:            | 1202 Kramp Ashurst             |            |
| Include Parts for Prefix:             |                           |                                |            |
| Order Type:                           | @                         | Dealer No.:                    | dealer1234 |
| Surcharge/Disc % 1):                  | 2):                       | 3): 4):                        |            |
| Goods Desc.:                          | Spare Parts               | Despatch By:                   |            |
| Order Date:                           | TODAY                     | Expected Date:                 | 3/12/2024  |
|                                       |                           | Promised Date:                 | TODAY      |
| Promotions? Include                   | all Suggestions           | <ul> <li>Promotion:</li> </ul> |            |
| Product Group From:                   |                           | To:                            |            |
| Class Codes to Include:               |                           | Exclude:                       |            |
| Include Requirements for Sub          | -depots?                  | No ~                           |            |
| Sub-depots to Include:                |                           |                                |            |
| Consolidate Order?                    |                           | Prt separate sub-dep ord?      |            |
| Order No.:                            | *AUTO*                    | Import Template:               |            |
| Export this Order?                    | Yes ~                     |                                |            |
| Override Supplier Settings?           | Yes v                     | Copy to Document Store?        | No ~       |
| OK Cancel                             |                           |                                |            |

2. Orders can then be exported through the Communications Menu > Export Supplier Stock Orders program.

Use the table below to fill in the details and select **OK**. Your order will now be automatically sent to Kramp for fulfillment.

| Field        | Description                                                                |
|--------------|----------------------------------------------------------------------------|
| Prefix Code  | Enter the Prefix Code used for Kramp.<br>For example KA                    |
| Order Number | Enter the Order Number to be exported or enter <b>ALL</b> for Kramp orders |

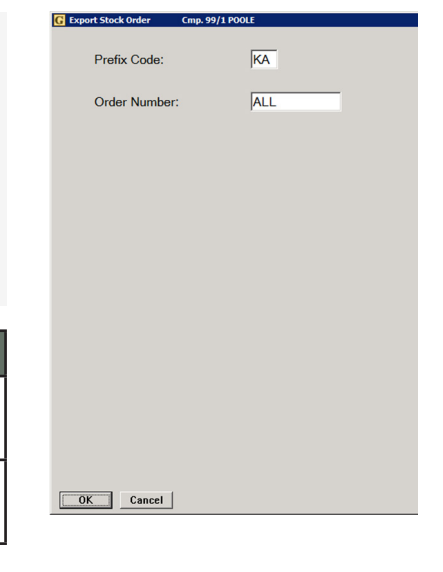

### **3. USEFUL INFORMATION**

Support Number: +44 (0) 1202 714200 Press Option 1

Support Email: support@ibcos.co.uk

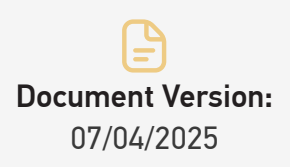